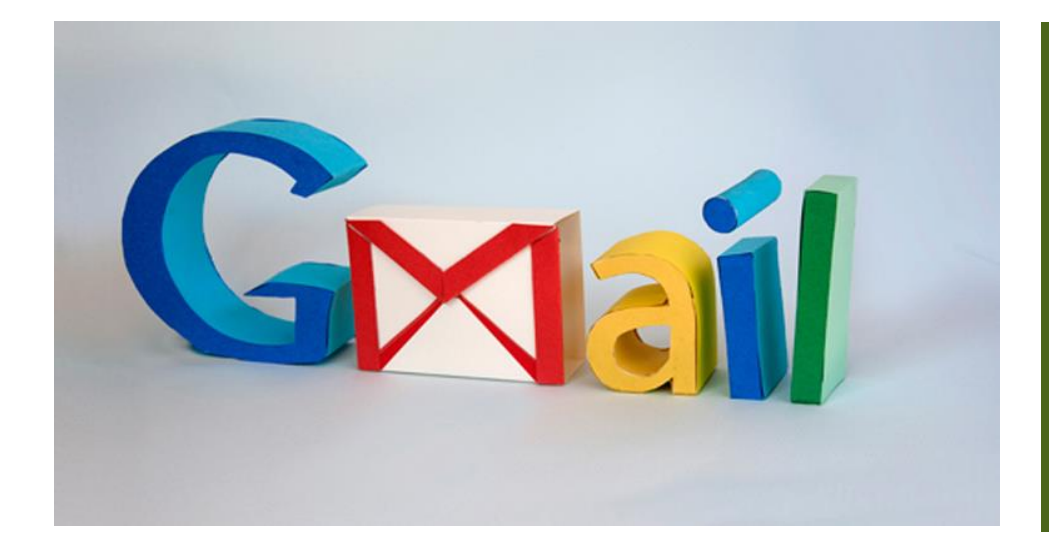

# NYCU GMAIL 信箱轉寄信設定

| 1. 在<br>户<br>冒                            | 主電 。 | 腦」<br>你戶<br>一郵作 | 上開<br>く能<br>牛群 | 啟 轉 組   | Gma<br>寄單<br>或別 | ai1<br>一<br> 名 | ,並<br>Gma<br>約郵            | 登<br>il<br>件 | 入 N<br>地      | IYCU<br>址的 | 「Gn<br>句郵 | nai<br>件     | 1 1<br>, r | 邹伯<br>而 | - 的<br>- 法      | 帳轉                | 新      |
|-------------------------------------------|------|-----------------|----------------|---------|-----------------|----------------|----------------------------|--------------|---------------|------------|-----------|--------------|------------|---------|-----------------|-------------------|--------|
| ≡ 附 Gm                                    | nail | Q 損毒所           | 有會話群組          |         |                 |                |                            | Ť            |               |            |           |              |            | • #±    | • 0 8           | ⊛ ⊞ (             | Google |
| 製件                                        | 1    | □• C            | :              |         |                 |                |                            |              |               |            |           |              |            |         | 1-22 휫 (莱 22 휫) | $\langle \rangle$ | ≣•     |
| <ul> <li>□ 收件匣</li> <li>☆ 己加量號</li> </ul> | 4    |                 |                | Be      | 社交網路            | 0              | 化能内容 26 T<br>DIGITIMES 活動F | RER - Adobe  | ① 量新t<br>Zsom | · 日 個新設語   | 믹         | 1911<br>1911 |            |         |                 |                   |        |
| 2. 古<br>3 里                               | 安一   | 下才              | 5上             | 方面      | 的「              | 設分             | <b>定」</b><br>准)            | 齒            | 輪圖            | 司示         | 1         | 3            |            |         |                 |                   |        |
| U. 74                                     | 2 22 | 19              | 11             | 小月      | nx)             | ¢ ]            | TE /                       |              |               | 里田         |           |              |            |         |                 |                   |        |
|                                           |      | 線               | Ŀ              | •       | )               | 0              | D                          | Ę            | 3             | :          |           |              | G          | 20      | 0               | gle               | 2      |
| ≣•                                        | R.   |                 | 作              | <b></b> | 設               | 定              | _                          |              |               |            |           |              |            |         |                 | ×                 |        |
|                                           |      |                 |                |         |                 |                | j                          | 查看           | 旨所            | 有記         | 设定        |              |            |         |                 |                   |        |
|                                           |      |                 |                |         |                 |                |                            |              |               | _          |           |              |            |         |                 |                   |        |

為因應本校後續 郵件使用事宜, 故提供 NYCU Gmail 信箱轉寄信 設定

\*本文範例使用 NYCU Google 帳 號,如無上述帳 號者請使用個人 Google 帳號進 行信箱轉寄 \*NYCU Google 帳號僅供國立陽 明交通大學教職 員生使用,其他 使用者要進行上 述作業請使用個 人Google帳 號。

#### 4. 轉信設定

| 設定                                                                            | 1                                                                                   |                                     |     |
|-------------------------------------------------------------------------------|-------------------------------------------------------------------------------------|-------------------------------------|-----|
| 一般設定 標籤 收件匣 帳戶 篩選器和封                                                          | 鎖的地址 轉寄和 POP/IMAP                                                                   | 外掛程式 即時通訊和 Meet 進階 離線設定 觜景主題        |     |
| <b>轉寄:</b><br>瞭解詳情                                                            | 新増轉寄地址<br>提示:您也可以建立篩選器                                                              | ,只轉寄部分郵件。                           |     |
| POP 下載:<br>瞭解詳情                                                               | <ol> <li>1. 狀態: 已停用 POP</li> <li>) 對所有郵件 啟用 POP 功</li> <li>) 對現在起所收到的郵件↓</li> </ol> | 新增轉寄地址<br><sup>請輸入新的轉寄電子郵件地址:</sup> | ×   |
|                                                                               | <ol> <li>2. 當郵件以 POP 存取後</li> <li>3. 設定電子郵件用戶端(例<br/>設定説明</li> </ol>                | 1<br>取消<br>4                        | 下-步 |
| IMAP 存取:<br>(使用 IMAP 從其他用戶端存取 National Yang Ming<br>Chiao Tung University 聚件) | 狀態:已啟用 IMAP<br>● 啟用 IMAP<br>○ 倍田 IMAP                                               |                                     |     |

- (1) 進入[轉寄和 POP/IMAP] 分頁標籤
- (2) 在「轉寄」部分中,按一下 [新增轉寄地址]
- (3) 輸入要用來接收轉寄郵件的【個人電子郵件地址】
- (4) 依序點選 [下一步]

## 5. [點擊[繼續]鍵

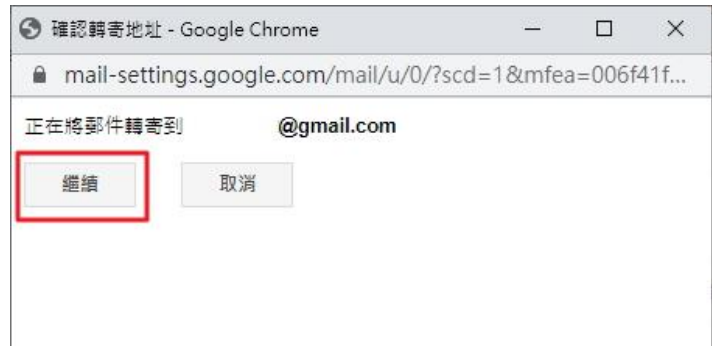

6. 系統隨即會傳送一封驗證郵件到該個人電子郵件信箱地址

| 鎖的地址 轉                                                       | 寄和 POP/IMAP           | 外掛程式                | 即時通訊和 Meet   | 進階會       | 線設定   | 背景主題 |
|--------------------------------------------------------------|-----------------------|---------------------|--------------|-----------|-------|------|
| 新增轉寄り                                                        | 也址                    |                     |              |           |       |      |
| 驗證                                                           | @gmail.com            | 驗證碼                 | 脸證 重新傳送      | 電子郵件      | 移除地址  |      |
| <ol> <li>1. 狀態: E</li> <li>○ 對所有動</li> <li>○ 對現在起</li> </ol> | 2停月<br>邮件副 新增朝<br>型所収 | 專寄地址                | Ł            |           |       | ×    |
| 2. 當郵件以                                                      | 系統已將<br>(POF          | 各確認碼 寄 <sup>迚</sup> | ś到 ', ^∩@gma | il.com 以馬 | ☆證權限。 |      |
| 3. 設定電子<br>設定説明                                              | 郵件                    |                     |              |           |       | 完成   |

## 7. 到 NYCU Gmail 信箱開啟驗證郵件, 取得 確認碼

|   | National Yang Ming Chiao Tung University 轉寄確認 (#654133015) - 接收來自<br>@nycu.edu.tw 的郵件 > w#厘×                                                              |             |   |  |  |  |  |  |  |
|---|----------------------------------------------------------------------------------------------------|-------------|---|--|--|--|--|--|--|
| - | National Yang Ming Chiao Tung University 團隊 <forwarding-noreply@google.com> 下午6:16 (4 分鐘前) 分音給 我 *</forwarding-noreply@google.com>                        | 4           | : |  |  |  |  |  |  |
| 0 | @nycu.edu.tw 要求將郵件自動轉寄到您的電子郵件地址 amicky82@gmail.com 。<br>確認碼:654133015                                                                                     |             |   |  |  |  |  |  |  |
|   | 如果您要允許 @nycu.edu.tw 將郵件自動轉寄到上述地址,請按一下下方連結來確認要求:                                                                                                    |             |   |  |  |  |  |  |  |
|   | https://mail-settings.google.com/mail/vf-%5BANGjdJ8pKCxsodd-5z_hLkaF7n9Drr0N67akW7AdMLO-baoQG0CT_M5m3XCSjF-d5YjSme8-WUf9ElbSDCWT%5                        | <u>D-</u>   |   |  |  |  |  |  |  |
|   | 如果您按一下連結後無法關啟該連結,請複製該連結並貼到新瀏覽器視窗中。如果您仍無法成功連結,請將確認碼<br>654133015 傳送到 1 <u>@nycu.edu.tw</u> 。                                                               |             |   |  |  |  |  |  |  |
|   | 感謝您使用 National Yang Ming Chiao Tung University!                                                                                                    |             |   |  |  |  |  |  |  |
|   | National Yang Ming Chiao Tung University 國隊敬上                                                                                                    |             |   |  |  |  |  |  |  |
|   | 如果您不同意這個要求,則無須執行這些動作。您必須按一下上方連結進行確認,否則 @ <u>nycu.edu.tw</u><br>無法將鄭件自動購寄到上述電子鄧件地址。如果您不小心按了一下上方連結,但不想允許 @ <u>nycu.edu.tw</u><br>將鄧件自動購寄到上述地址,請按一下下方連結取消驗證: |             |   |  |  |  |  |  |  |
|   | Mttps://mail-settings.google.com/mail/uf-%5BANGjdJ82O0UXmxp0ApamkBCZLAxWOnEriMpYXxSJdL01SY-OZKa3Wd0V6mNg8MLzV-FI2QEqriS34kpr8GdU                          | <u>%5D-</u> |   |  |  |  |  |  |  |
|   | 如果您想瞭解您為何會收到這對鄧件,講這訪: <u>http://support.google.com/mail/bin/answer.py?answer=184973</u><br>。<br>                                                          |             |   |  |  |  |  |  |  |
|   | .xx:<br>2023請勿回覆此鄧件・如果您想與「Google.com 國隊」聯絡,請登入帳戶按一下任何頁面頂端的 [說明],然後按一下 [說明中心] 底端的 [與我們聯絡]。                                                                 |             |   |  |  |  |  |  |  |
|   | ▲ 回復 ● 轉寄                                                                                                    |             |   |  |  |  |  |  |  |

## 8. 到 NYCU GMail 信箱設定頁面, 輸入確認碼, 後點擊【驗證】鍵

| 討鎖的地址 | 轉寄和 POP/IMAP | 外掛程式     | 即時通訊和 Meet | 進階  | 離線設定   | 背景主 |
|-------|--------------|----------|------------|-----|--------|-----|
| 新增轉   | 事地址          |          |            |     |        |     |
| 驗證    | :@gmail.con  | 65413301 | 5 驗證 重新傳送  | 電子郵 | 件 移除地址 |     |

## 9. 點選【轉寄外來郵件副本給】選項

鎖的地址 轉寄和 POP/IMAP 外掛程式 即時通訊和 Meet 進階 離線設定 背景主題

| <ul> <li>○ 停用轉寄</li> <li>● 轉寄外來郵件副本給</li> </ul> | @gmail.com (使用中) | ✔並且 | 在收件匣保留 National Yang Ming Chiao Tung University 郵件 的副本 | ~ |
|-------------------------------------------------|------------------|-----|--------------------------------------------------------|---|
| 新增轉寄地址                                          |                  |     |                                                        |   |

#### 10. 按一下頁面底部的 [儲存變更]

Ⅰ鎖的地址 轉寄和 POP/IMAP 外掛程式 即時通訊和 Meet 進階 離線設定 背景主題

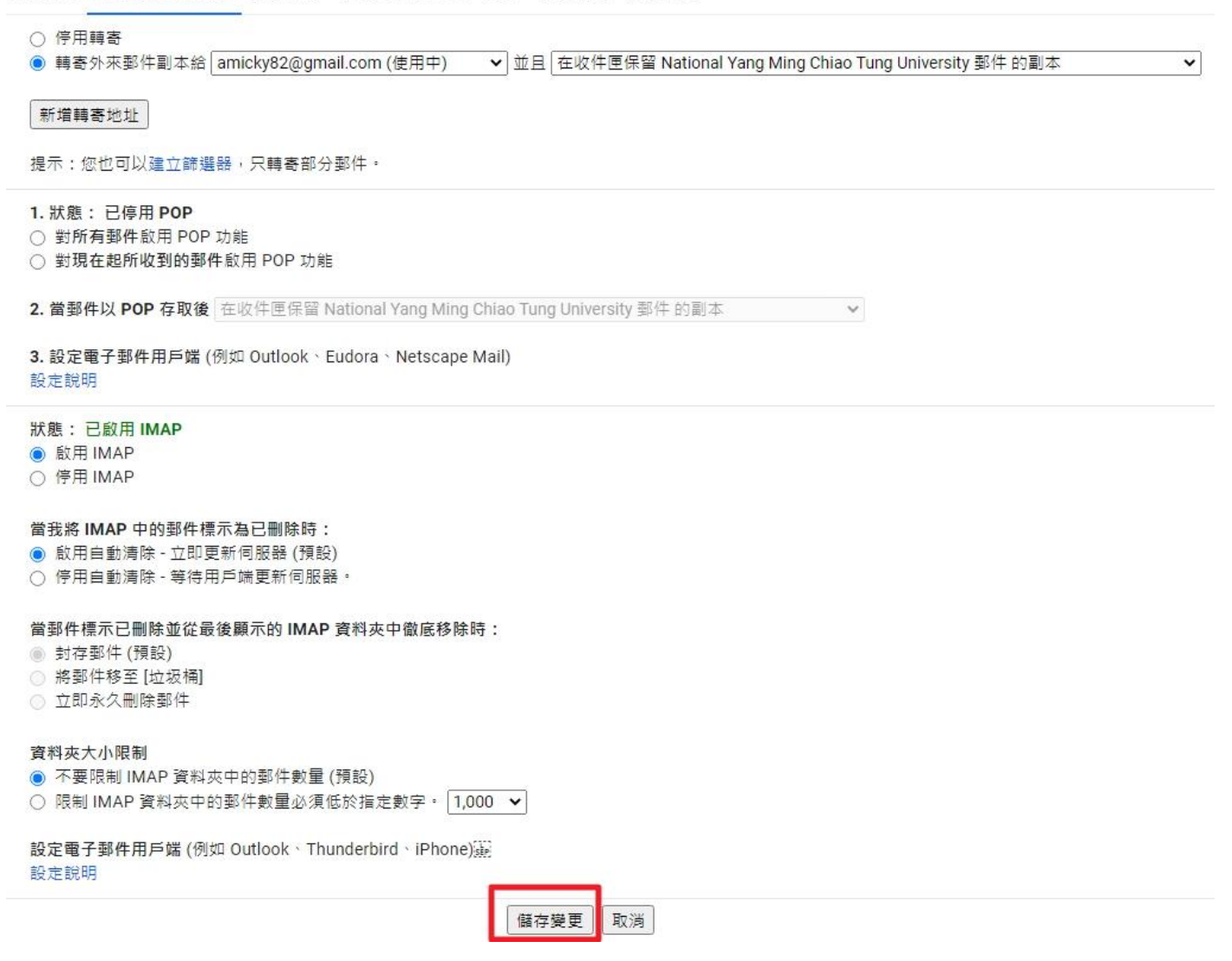

#### 11. 完成 NYCU Gmail 信箱轉寄 個人電子郵件信箱設定